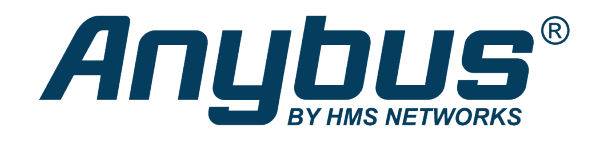

## **HMS Sequence**

## Exercise: Connecting a Modbus RTU Slave

## **SOLUTION SHEET**

SCM-1202-133 1.0 en-US ENGLISH

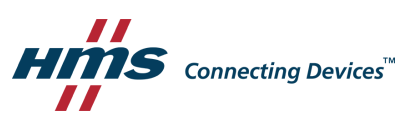

## 1 Instructions

This exercise explains how to connect a Modbus RTU slave to an Anybus Edge Gateway. In the example we use the Netbiter IOX-DAIO.

1. Go to settings, by clicking the cogwheel icon in the toolbar.

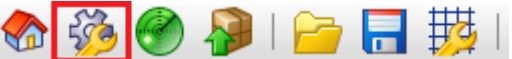

2. Select the **Settings** tab.

| Set                                                      | ttings               |                                                                 | Anybus®       |
|----------------------------------------------------------|----------------------|-----------------------------------------------------------------|---------------|
| Image: Settings     Export       Event Log     Event Log |                      |                                                                 | 🗣 - 🤱 admin - |
| ſ                                                        | Timestamp            | ✓ Message                                                       |               |
| 0                                                        | 6/1/2018, 2:00:10 AM | Run Time System: DHCP configuration completed at Ethernet (0).  |               |
| 0                                                        | 6/1/2018, 2:00:08 AM | Run Time System: Restarting DHCP configuration at Ethernet (0). |               |
| 1                                                        | 6/1/2018, 2:00:08 AM | Run Time System: Link detected at Ethernet (0).                 |               |
| 6                                                        | 6/1/2018, 2:00:08 AM | Run Time System: Running                                        |               |

- 3. Find **I/O** in the tree, and expand it.
- 4. Go to Modbus Client/Master to add a slave.

| Settings                                                                           |                                        |                   | Anybus         |
|------------------------------------------------------------------------------------|----------------------------------------|-------------------|----------------|
| 🏷 🗱 🛞 🥬 🔝   😮                                                                      |                                        |                   | 🕂 🖌 😫 admin    |
| Event Log Settings Export                                                          |                                        |                   |                |
| General  Network  HMS-HUB                                                          | Modbus Client/Master                   |                   |                |
| ★ PLC                                                                              | Name Communi                           | cation parameters | Index          |
| <ul> <li>I/O</li> <li>Modbus Client/Master</li> <li>Modbus Server/Slave</li> </ul> | Add Device Add Value Edit              | : Delete Clone    |                |
| <ul> <li>PROFINET IO Device</li> <li>CODESYS Network Variables</li> </ul>          | Settings                               |                   |                |
| SNMP Manager                                                                       | Interval:                              | 100               | (503600000 ms) |
| Services                                                                           | Timeout:                               | 500               | (1030000 ms)   |
|                                                                                    | RTU                                    |                   |                |
|                                                                                    | COM 0                                  |                   |                |
|                                                                                    | Enable RTU:                            |                   |                |
|                                                                                    | Mode:                                  | RS485 •           |                |
|                                                                                    | Baud rate:                             | 9600 •            |                |
|                                                                                    | Parity:                                | None (1 stop bit) |                |
|                                                                                    | Minimum silent time between<br>frames: | 0                 | (0500 ms)      |
|                                                                                    | OK Reload                              |                   |                |

5. Configure Interval, under Settings. This interval depends on how often a response from the slave device is needed.

In this case, use 100 ms.

6. Configure the Modbus settings according to your Modbus slave device.

In this case, according to the following:

- Check the Enable RTU checkbox.
- Mode: RS485
- Baud rate: 9600
- Parity: None (1 stop bit)

- Set the timeout. Timeout is the maximum time to wait for a response from the slave device. In this case, use 500 ms.
- 8. Press **OK**. If you are prompted for a reboot, do not reboot the gateway yet.
- 9. Click Add the device, and add the device according to the image below:

| Edit device |          | 8                                  |
|-------------|----------|------------------------------------|
| Name:       | IOX-DAIO | 1 to 64 printable ASCII characters |
| Туре:       | RTU      | ▼                                  |
| Interface:  | COM0     | <b>T</b>                           |
| Address:    | 1        | (1247)                             |
| OK Cancel   |          |                                    |

- 10. For this example, we will need a set of values. Add values by clicking Add value. Add a value called Led1 according to the following:
  - Name: Led1
  - Function: Force Multiple Coils (0x0F)
  - Start address: 16
  - Quantity: 1
  - Data type: Boolean

| Edit value     |                             | 8                                  |
|----------------|-----------------------------|------------------------------------|
| Name:          | Led1                        | 1 to 64 printable ASCII characters |
| Function:      | Force Multiple Coils (0x0F) | T                                  |
| Start address: | 16                          | (065535)                           |
| Quantity:      | 1                           | 11976                              |
| Data type:     | Boolean                     | <b>T</b>                           |
| Swap words:    |                             |                                    |
| OK Cancel      | ∑,                          |                                    |

11. Add the following four values in the same way:

LED 2: Force multiple coils, start address 17, quantity 1, datatype BOOLEAN.

Switch 1: Read input status, start address 0, quantity 1, datatype BOOLEAN.

Switch 2: Read input status, start address 1, quantity 1, datatype BOOLEAN.

Temperature: Read holding register, start address 3, quantity 1, 16-bit Signed Integer.

12. This is how the configuration should look now.

| Settings<br>🗞 🗱 🕐 👂 🖸 🖸 😮                           |                      | A                                                                                              | HUDU<br>HINS NETW<br>R |
|-----------------------------------------------------|----------------------|------------------------------------------------------------------------------------------------|------------------------|
| Event Log Settings Export  General  Network HMS-HUB | Modbus Client/Maste  | r                                                                                              |                        |
| PLC                                                 | Name                 | Communication parameters                                                                       | Index                  |
| Variables                                           | IOX-DAIO             | RTU, COM 0, addr: 1                                                                            | 0                      |
| Time Switches                                       | Inputs               |                                                                                                |                        |
| Messages                                            | - Switch1            | Read Input Status (0x02), start address: 0, quantity: 1, data type: Boolean                    | 0                      |
| Modbus Client/Master                                | Switch2              | Read Input Status (0x02), start address: 1, quantity: 1, data type: Boolean                    | 1                      |
| Modbus Server/Slave                                 | Temperature          | Read Holding Registers (0x03), start address: 3, quantity: 1, data type: 16-bit signed integer | 2                      |
| PROFINET IO Device                                  | Outputs              |                                                                                                |                        |
| OPC UA Server                                       | Led1                 | Force Multiple Coils (0x0F), start address: 16, quantity: 1, data type: Boolean                | 0                      |
| CODESYS Network Variables<br>SNMP Manager           | Led2                 | Force Multiple Coils (0x0F), start address: 17, quantity: 1, data type: Boolean                | 1                      |
| Services                                            | Add Device Add Value | Edit Delete Clone                                                                              |                        |

- 13. Press **OK** in the lower left section.
- 14. Press Reboot.

| Settings A                      |                                                                         |  |
|---------------------------------|-------------------------------------------------------------------------|--|
| 🗞 🛱 🔗 👂 💽 🕜 🐥 🔒 adm             |                                                                         |  |
| General     Network     HMS-HUB | Modbus Client/Master                                                    |  |
| ▶ PLC     I/O                   | The configuration has been successfully stored. Please reboot to apply. |  |